## Rede sem fios (eduroam - WiFi) no Android

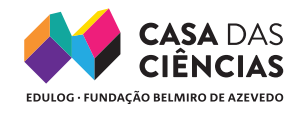

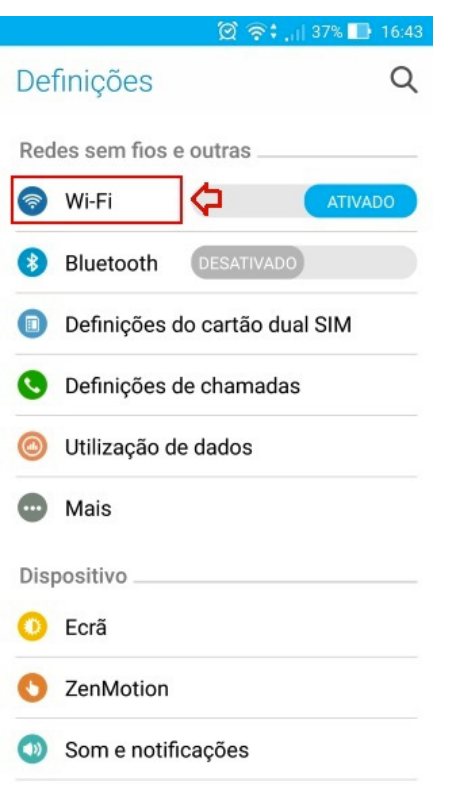

Para configurar a rede "eduroam" manualmente no Android, proceda da seguinte forma:

- 1 Aceda às definições do seu dispositivos.
- 2 Pressione em Wi-Fi.

3 – Pressione nos três pontos no canto superior direito do seu ecrã, como mostra a figura:

|                   | 🖄 🛜 : ,,   36% 🔲 16:43 |
|-------------------|------------------------|
| ← Wi-Fi           | €> :                   |
| Ativado           | ATIVADO                |
| eduroam<br>Ligado | (10                    |

4 – Pressione em Adicionar rede.

|           | 🞯 泠 : ,,   36% 🕕 16:4 |
|-----------|-----------------------|
| ← Wi-Fi 🖒 | Adicionar rede        |
| Ativado   | Redes guardadas       |
| eduroam   | Atualizar             |
| Ligado    | Avançadas             |

5 – Configurar como descrito abaixo:

Nome da rede: eduroam. Segurança: 802.1x EAP Método EAP: PEAP Autenticação da fase 2: MSCHAPV2

| 🗅 🖄 🛜 🕻 اار 36% 🕞 16:45 | 🗖 🖄 🛜 🗧 16:45          |
|-------------------------|------------------------|
| Adicionar rede          | Adicionar rede         |
| Nome da rede            |                        |
| 🔹 eduroam               |                        |
| Segurança               | Autenticação da fase 2 |
| 802.1x EAP ~            | MSCHAPV2 V             |
| método FAP              | Certificado CA         |
|                         | (não especificado) 🗸 🗸 |
| PEAP V                  | Identidade             |
| Autenticação da fase 2  |                        |
| MSCHAPV2 ~              | Identidade anónima     |
| Certificado CA          |                        |
| (não especificado) 🗸 🗸  | Palavra-passe          |
| Identidade              |                        |
|                         |                        |
| Identidade anónima      | Opções avançadas       |
| Cancelar Guardar        | Cancelar 🖒 Guardar     |

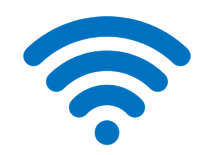

## User: vicasafcul Password: 2019Ciencias